## Jak założyć i odpowiednio skonfigurować konto PBN

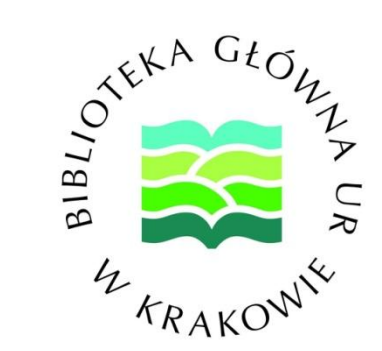

mgr inż. Jakub Jaźwiński

Kierownik Oddziału Informacji Naukowej i Dokumentacji Biblioteka Główna Uniwersytetu Rolniczego im. Hugona Kołłątaja w Krakowie

## Krok I

#### Należy wejść na stronę https://pbn.nauka.gov.pl/auth/register

a następnie uzupełnić dane:

- adres e-mail (najlepiej w domenie @urk.edu.pl)

#### - imię

- nazwisko

- hasło

Hasło powinno zawierać przynajmniej dziesięć znaków.
 Hasło powinno zawierać duże i małe litery, cyfry, spacje oraz znaki specjalne.
 Na przykład, oNQZnz\$Hx2.

Następnie należy zaakceptować regulamin serwisu, zaznaczyć pole "Nie jestem robotem" i kliknąć przycisk ZAREJESTRUJ

Zalecenia odnośnie silnych haseł

| ł | Rejestracja                                             |
|---|---------------------------------------------------------|
|   | Email (login)                                           |
|   | Imię                                                    |
|   | Nazwisko                                                |
|   |                                                         |
|   | Hasło                                                   |
|   | Powtórz Hasło                                           |
|   | Jakie powinno być hasło                                 |
| C | Akceptuję regulamin serwisu                             |
|   | Nie jestem robotem<br>reCAPTCHA<br>Prywatność - Warunki |
|   |                                                         |

# Krok II

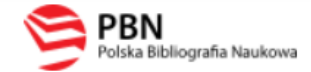

#### Aktywacja konta

Aktywuj swoje konto

Twoje konto jest juz prawie gotowe. Jedyne co pozostało to aktywacja konta w systemie. Aby to zrobić, klinkij w przycisk poniżej.

Kolejnym krokiem jest aktywacja konta.

W tym celu należy wejść na konto pocztowe, którego adres e-mail podaliśmy podczas rejestracji w systemie PBN, a następnie w wiadomość od pbn@opi.org.pl kliknąć przycisk

PRZEJDŹ DO SERWISU

PRZEJDŹ DO SERWISU

Jeżeli link nie działa skopiuj go do przeglądarki: https://pbn.nauka.gov.pl/auth/user/

| polən <sup>2.0</sup> 🦻 Polska Bibliogra | fia Naukowa               |                       |    |
|-----------------------------------------|---------------------------|-----------------------|----|
| Twoje konto Twoje aplikacje             |                           |                       |    |
|                                         |                           |                       |    |
|                                         |                           | Login                 |    |
|                                         |                           | lmię                  |    |
|                                         |                           | Drugie Imię           |    |
|                                         |                           | Nazwisko              |    |
|                                         |                           |                       |    |
|                                         |                           |                       |    |
|                                         | Podłącz konto do danych z | z POL-on              |    |
|                                         |                           | +<br>POL <del>(</del> | ON |
|                                         |                           | POL <del>t</del>      | N  |

### Krok III

Połączenie konta PBN z systemem POL-on

Aby połączyć konto PBN z systemem POL-on należy kliknąć w przycisk

POL**-)N** 

#### Podłącz do danych z POL-on

Wpisz swój numer PESEL albo kod kraju i numer dokumentu - na tej podstawie wyszukamy Cię w bazie POL-on i podłączymy dane do Twojego konta i stworzymy Profil Autora. Jeżeli nie znajdujesz się w bazie POL-on, utworzymy Ci profil autora niepowiązany z bazą.

Utworzenie profilu autora - powiązanegoi z POL-on czy nie - pozwala na zweryfikowanie numeru ORCID w bazie oraz zarządzanie swoimi publikacjami, także wysyłaniem ich do ORCID.

PESEL/Kod kraju i nr dokumentu

PODŁĄCZ ANULUJ

 $\times$ 

## Krok IV

Kliknięcie w przycisk

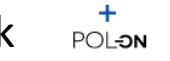

spowoduje przeniesienie nas do nowego okna, w którym należy podać swój numer PESEL. Jest to warunek konieczny do odnalezienia autora w systemie POL-on i połączenia obu systemów.

Po wpisa<u>niu num</u>eru PESEL należy kliknąć przycisk PODŁĄCZ

### Widok poprawnie połączonego konta PBN z systemem POL-on

|                                                      | Login<br>Imię<br>Drugie Imię<br>Nazwisko | Adres e-mail podany podczas rejestracji | ¢3 |  |  |
|------------------------------------------------------|------------------------------------------|-----------------------------------------|----|--|--|
| Połączenie z POL-on                                  |                                          |                                         | Û  |  |  |
| PBN-ID:                                              |                                          |                                         |    |  |  |
| lmię i Nazwisko:                                     |                                          |                                         |    |  |  |
| Tytuł naukowy dr                                     |                                          |                                         |    |  |  |
| Jednostki Naukowe:<br>Nazwa jednostki                |                                          |                                         |    |  |  |
| Uniwersytet Rolniczy im. Hugona Kołłątaja w Krakowie |                                          |                                         |    |  |  |
| TWÓJ PROFIL AUTORA                                   |                                          |                                         |    |  |  |

# Krok V

Następnym krokiem jaki musimy wykonać jest połączenie naszego konta PBN z naszym kontem ORCID.

#### W tym celu klikamy przycisk

ORCID

| Integracje zewnę   | trzne |  |
|--------------------|-------|--|
| Stwárz lub podłacz |       |  |
|                    | OKCID |  |
| ORCID              |       |  |
| BIRINO 🚉           | ŵ     |  |
| Login OPI PIB:     |       |  |
| jakubjaźwiński     |       |  |
|                    |       |  |

i logujemy się do wcześniej założonego konta ORCID.

| Email or 16 dia                           |                                                                                                    |  |
|-------------------------------------------|----------------------------------------------------------------------------------------------------|--|
|                                           |                                                                                                    |  |
| 0000-0003-                                |                                                                                                    |  |
| example@ema                               | il.com or 0000-0001-2345-6789                                                                                     |  |
| Password —                                |                                                                                                    |  |
|                                           |                                                                                                    |  |
|                                           |                                                                                                    |  |
|                                           | CT CALL TAL                                                                                                    |  |
|                                           | SIGN IN                                                                                                    |  |
| orgot your                                | SIGN IN password or ORCID ID?                                                                                     |  |
| <b>orgot your</b><br>ion't have ai        | SIGN IN<br>password or ORCID ID?<br>n ORCID iD yet? Register now                                                  |  |
| <b>orgot your</b><br>Don't have ar        | SIGN IN<br>password or ORCID ID?<br>n ORCID iD yet? Register now                                                  |  |
| o <b>rgot your</b><br>Don't have ar       | SIGN IN<br>password or ORCID ID?<br>n ORCID iD yet? Register now<br>or                                            |  |
| o <b>rgot your</b><br>Don't have ar       | SIGN IN<br>password or ORCID ID?<br>n ORCID iD yet? <b>Register now</b><br>or                                     |  |
| orgot your<br>Ioon't have ar              | SIGN IN password or ORCID ID? n ORCID iD yet? Register now or Access through your institution                     |  |
| orgot your<br>oon't have ar<br>血          | SIGN IN password or ORCID ID? n ORCID iD yet? Register now or Access through your institution                     |  |
| forgot your<br>Don't have an<br>find<br>G | SIGN IN password or ORCID ID? n ORCID iD yet? Register now or Access through your institution Sign in with Google |  |

# Widok konta PBN z poprawnie zintegrowanym systemem POL-on oraz ORCID

| Połączenie z POL-on                                             | Û |
|-----------------------------------------------------------------|---|
| PBN-ID:                                                         |   |
| Imię i Nazwisko:                                                |   |
| Tytuł naukowy dr                                                |   |
| Jednostki Naukowe:<br>Nazwa jednostki                           |   |
| Uniwersytet Rolniczy im. Hugona Kołłątaja w Krakowie            |   |
| TWÓJ PROFIL AUTORA                                              |   |
| Autentykacja<br>dwuetapowa (2FA)<br>WŁĄCZ                       |   |
| Integracje zewnętrzne                                           |   |
| ORCID   Identyfikator ORCID:   ohttps://orcid.org/0000-   0002- |   |

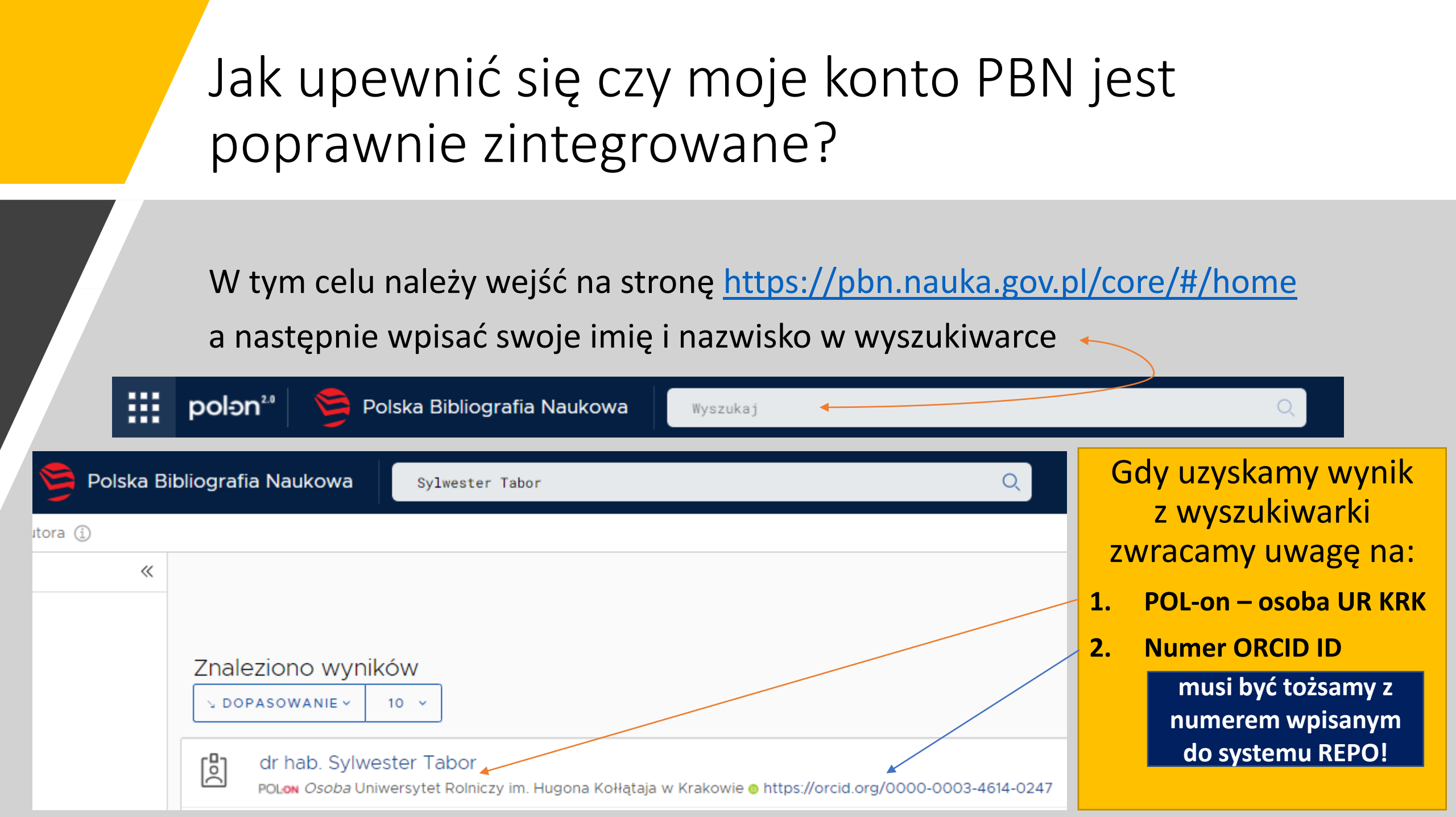